Buenas prácticas de Formación e Información

Guía para implantación de APP ALERTCOPS

Diciembre 2023

Descripción de la tarea

Conforme a lo recogido en el Plan de Agresiones, en su apartado de medidas de seguridad pasivas y de atención domiciliaria se contempla la existencia de la aplicación ALERTCOPS.

La aplicación tiene conexión directa a la policía, servicio de localización y posicionamiento global GPS.

Otras de las ventajas es la pulsación del botón SOS, permite enviar un aviso inmediato según elección por parte del/la profesional a contactos personales (guardianes con un máximo de 3) o con los servicios públicos de seguridad junto con la ubicación y posibilidad de crear un audio de 10 segundos.

Esta opción está permitida para usuarios/as inscritos en la base de datos del Registro Estatal de Profesionales Sanitarios (RETS) del Ministerio de Sanidad.

La activación por parte del/la profesional permite la geolocalización, siendo de gran ayuda en la asistencia domiciliaria y urgencias, entre otras situaciones.

Tras la realización de los diversos talleres formativos presenciales de difusión del Plan de Agresiones en las diferentes UGCs, se vio la necesidad de llevar a cabo una guía práctica para su instalación, al objeto de favorecer su uso en caso de necesidad dada las diversas actividades desarrolladas por parte de los/as profesionales.

## Solución adoptada

Para dar respuesta a las necesidades de las/os profesionales, por parte de la UPRL se ha desarrollado una guía práctica de los diferentes pasos a seguir de forma esquemática e ilustrativa con inserciones de imágenes del procedimiento para llevar a cabo la correcta instalación de la aplicación "ALERTCOPS".

La guía estará disponible en la intranet de ambos distritos para consulta y facilite el uso por parte de las/os profesionales.

Resultados o consecuencias de la implantación de la Buena Práctica

En desarrollo.

Para más información se puede consultar el siguiente enlace:

https://alertcops.ses.mir.es/publico/alertcops/

Estado en el que se encuentra la Buena práctica

Finalizada y en condiciones para su continuidad.

Autoría: Casandra Barranco Vela Hospital Regional Universitario de Málaga

## **ALERTCOPS** PASOS A SEGUIR PARA DESCARGAR LA APLICACIÓN

## \* La aplicación garantiza el anonimato de los denunciantes

| PASO 0<br>APP ALERTCOPS                                                                                                    | PASO 1<br>SELECCIÓN DEL IDIOMA                                                                                                    | PASO 2<br>BIENVENIDA- SOLICITUD DE<br>NOMBRE COMPLETO                                                                                                    | PASO 3<br>PRIVACIDAD                                                                                                    |
|----------------------------------------------------------------------------------------------------|----------------------------------------------------------------------------------------------------|----------------------------------------------------------------------------------------------------|----------------------------------------------------------------------------------------------------|
| Descargarla desde<br>Google Play o<br>desde App Store                                                                                                    | Ej: Español+ comenzar                                                                                                    | Nombre Completo + Siguiente>                                                                                                    | Seleccionamos directamente<br>Siguiente>                                                                                        |
| 8:18<br>C Buscar<br>C Buscar<br>AlerCOps 5.0<br>Coretaria de Estado de<br>Scretaria de Estado de<br>Scretaria de Estado de<br>Scretaria de Estado de<br>Scretaria de Estado de<br>Scretaria de Estado de<br>Scretaria de Estado de<br>Scretaria de Estado de<br>Scretaria de Estado de<br>Maisterio de Int<br>C CLASIFICACIÓN<br>C CLASIFICACIÓN<br>C C CLASIFICACIÓN<br>C C C C C C C C C C C C C C C C C C C | <image/> <image/> <section-header><section-header><section-header><section-header><section-header><text></text></section-header></section-header></section-header></section-header></section-header> | <image/> <section-header><section-header><section-header><section-header><section-header><section-header><text><text><text><text></text></text></text></text></section-header></section-header></section-header></section-header></section-header></section-header> | <image/> <image/> <image/> <image/> <text><text><text><text><text><text><text></text></text></text></text></text></text></text> |

| PASO 4<br>TÉRMINOS Y<br>CONDICIONES                                                                                                    | PASO 5<br>PERMISO PARA CONOCER UBICACIÓN                                                                                                    |                                                                                                    | PASO 6<br>ACTIVAR LAS NOTIFICACIONES                                                                                                    |                                                                                                    |
|----------------------------------------------------------------------------------------------------|----------------------------------------------------------------------------------------------------|----------------------------------------------------------------------------------------------------|----------------------------------------------------------------------------------------------------|----------------------------------------------------------------------------------------------------|
| Leer todos los términos y<br>condiciones<br>+ Continuar                                                                                                    | + Continuar<br>Permitir al usarse la APP<br><u>Otra Ventana</u><br>;Permitir que la app AlertCops también use la ubicación<br>aunque no la estés utilizando?<br>Elegir una opción:<br>1.Mantener "Solo mientras se usa"<br>2.Cambiar a "permitir siempre"                                                                                                    |                                                                                                    | + Continuar<br>AlertCops quiere enviarte notificaciones<br>Las notificaciones pueden incluir sonidos,avisos y<br>globos en la pantalla<br>Elegir una opción:<br>- No permitir<br>- Permitir                                             |                                                                                                    |
| Image: constraint of the second second sec | Permítenos conocer   tu ubicación   ArtCops necesita conocer tu ubicación   para que puedas ser atendido más   rápidamente y disfrutar de una mayor   seguridad. Gracias a la geolocalización   podrás:   Marcon Recibir avisos localizados de las   fuerzas y Cuerpos de Seguridad del   Estado (FFCCSE).   Marcon Recibir avisos de emergencia.   Image: Compartir tu posición con tu   Guardián en caso de emergencia.   Image: Compartir tu posición con tu   Image: Compartir tu posición con tu   Image: Compartura tu   Image: Compa | Arrow and a series of the series of the seri | Activa las notificaciones   As notificaciones permiten que AlertCops te avise lo antes posible cuando sea necesario.   Pueden incluir sonidos, avisos y globos en la pantalla de inicio. Puedes configurarlo desde Ajustes.   Continuar | <image/> <section-header><complex-block><section-header><section-header><section-header><section-header><section-header><section-header><text></text></section-header></section-header></section-header></section-header></section-header></section-header></complex-block></section-header> |

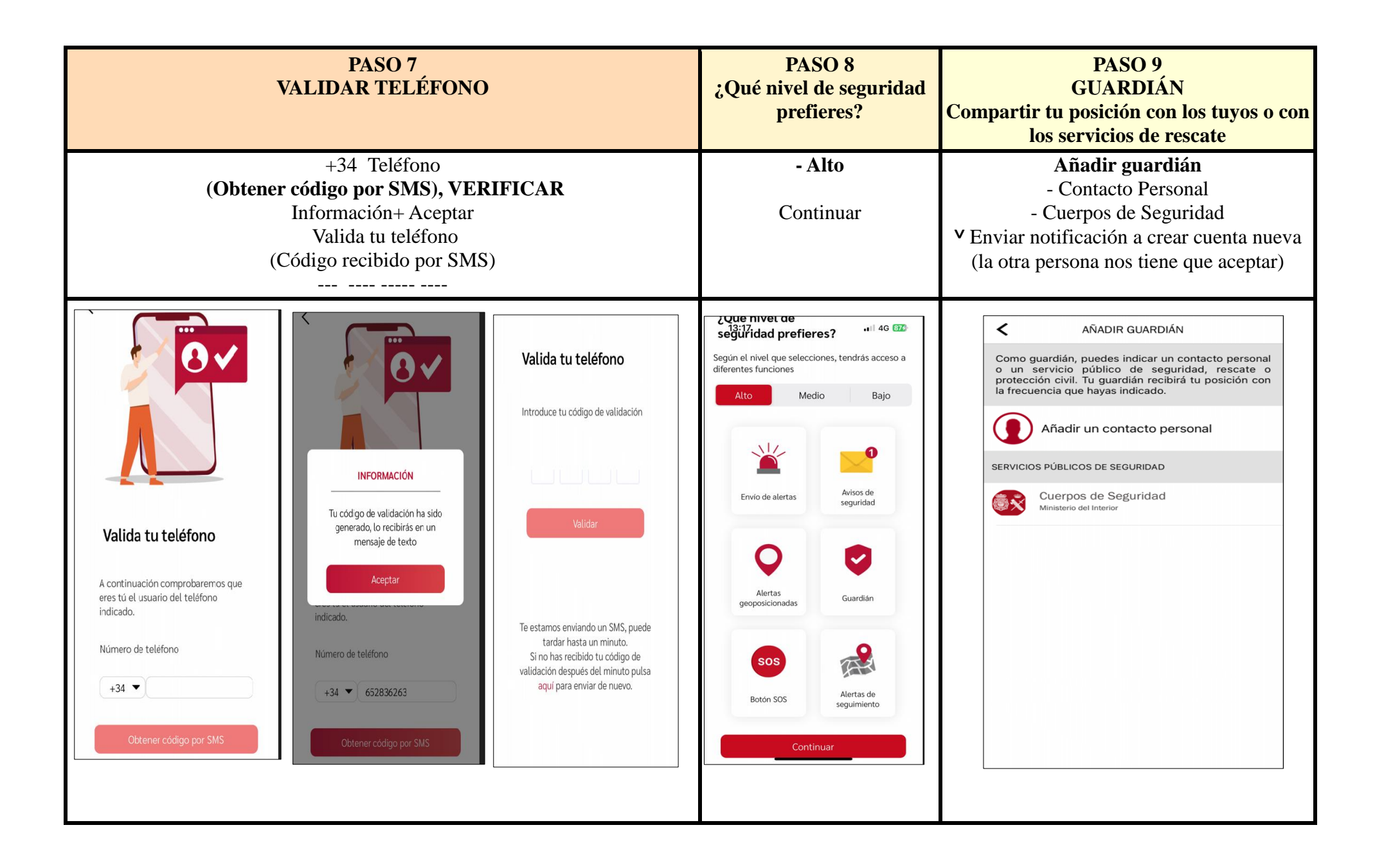

| PASO 10 GUARDIÁN AÑADIDO                                                                                                    | PASO 11<br>BOTÓN SOS                                                                                                    | PASO 12<br>IDENTIFICACIÓN COMO <mark>PERSONAL SANITARIO</mark>                                                                                                    |
|----------------------------------------------------------------------------------------------------|----------------------------------------------------------------------------------------------------|----------------------------------------------------------------------------------------------------|
| Puedes añadir otros guardianes<br>(máximo de 3)<br>+ Siguiente→                                                                                                    | Puedes añadir otros guardianes<br>Quiero activar:<br>- Aviso a mis guardianes (X)<br>(la otra persona nos tiene que aceptar)<br>- Aviso de colectivo vulnerable (X) | Código: APSA<br>Identificador: DNI O NIE<br>→Enviar<br>Has sido dado de alta en el colectivo personal sanitario.<br>Puedes activar el botón SOS en "más" "Botón SOS"<br>Concede todo los permisos para grabar y almacenar audio. |
| Guardián   Siempre que quieras podrás compartir tu posición con los tuyos o con los servicios de rescate.   En caso de emergencia, desaparición o perdida tu localización será más rápida y precisa. | <image/> <section-header></section-header>                                                                                                    | <complex-block></complex-block>                                                                                                    |
| Añadir guardián                                                                                                    | Aviso a mis guardianes                                                                                                    | ¿Quieres realizar una alerta de prueba?<br>Alerta de prueba Terminar                                                                                                    |

## ¿Cómo enviar una Alerta SOS?

En situación de riesgo pulsar el botón "SOS" al menos 5 veces en menos de 6 segundos.

La aplicación enviará una alerta al centro policial más cercano automáticamente.

La aplicación permite realizar una grabación de audio de 10 segundos para valorara la situación de la agresión.